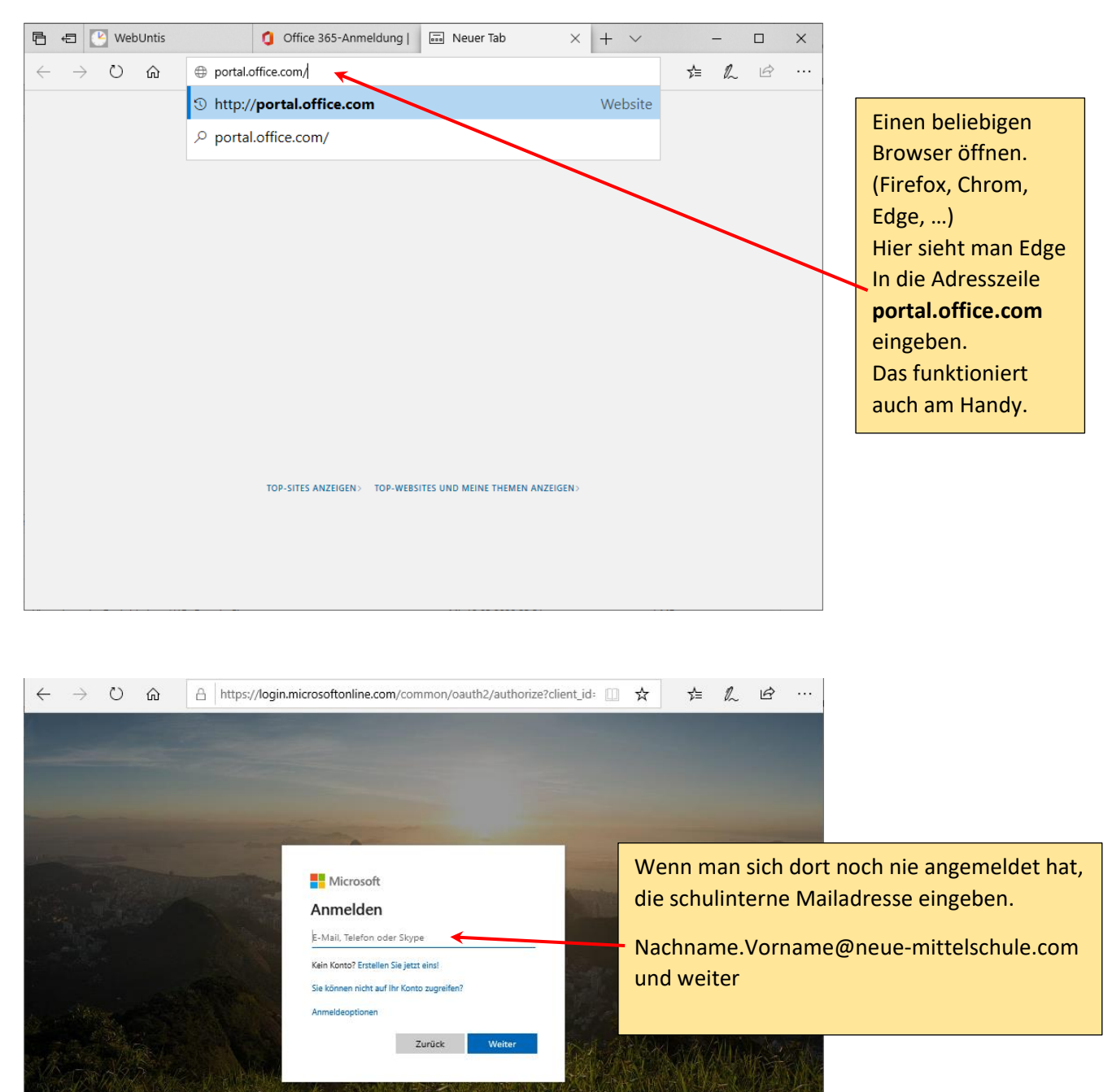

## Wie steige ich in Teams ein?

| $\leftarrow$ | $\rightarrow$ | Ö        | ណ៍       | A      | https://lo | ogin.mi | icros   | oftonl    | line.co   | om/co      | mmo             | n/oau            | uth2/a               | autho              | rize?cl       | ient_i      | d: []       | \$          | -           | դե             | h            | Ŕ                    |                   |
|--------------|---------------|----------|----------|--------|------------|---------|---------|-----------|-----------|------------|-----------------|------------------|----------------------|--------------------|---------------|-------------|-------------|-------------|-------------|----------------|--------------|----------------------|-------------------|
|              |               |          |          |        |            |         |         |           |           |            |                 |                  |                      |                    |               |             |             |             |             |                |              |                      |                   |
|              |               |          |          |        |            |         |         |           |           |            |                 | Hie<br>anr<br>Mu | r w<br>nelo<br>istei | ürde<br>den<br>rma | e sic<br>nn.I | h je<br>Max | tzt f<br>@n | Max<br>eue- | Mu:<br>mit! | sterr<br>telsc | nanr<br>hule | ı<br>.com            |                   |
|              |               |          |          |        |            |         |         | Micro     | osoft     |            |                 |                  |                      |                    |               |             |             |             |             | -              | -            |                      | -                 |
|              |               |          |          |        |            |         | Aı      | nmel      | lden      | 4          |                 |                  |                      |                    |               | 1           |             |             |             |                |              |                      | 1000              |
|              |               |          |          |        |            |         | Keir    | usterma   | inn.Max   | x@neue     | e-mitte         | elschule         | e.com                | ×                  | -             |             |             |             |             |                |              |                      | Gev               |
|              |               |          |          |        |            |         | Sie     | können    | nicht auf | ıf Ihr Kor | nto zugr        | eifen?           |                      |                    |               |             |             |             |             |                |              |                      |                   |
|              |               |          |          |        |            | -       | Алг     | meldeopt  | tionen    |            |                 | _                |                      |                    |               |             |             |             |             |                |              |                      |                   |
| STA.         |               |          |          |        |            |         |         |           |           | -          | Zurüc           | k                | W                    | /eiter             |               | R           |             |             |             |                | alle,        | 16ET                 |                   |
|              | (A)           |          |          |        |            |         | 1 Ale   |           | XX        |            |                 |                  | Ň,                   |                    |               |             |             | 1.e         | 調           |                |              |                      |                   |
|              |               | T.       |          |        | 1 200      |         |         |           |           |            |                 | E.               |                      |                    |               |             |             | N/A         |             |                |              | AN.                  |                   |
| X            |               |          | No:      |        |            |         |         | E A       |           |            |                 |                  |                      |                    |               |             |             |             |             |                |              |                      |                   |
|              |               |          |          |        |            |         | X       |           | X         |            | 100             |                  |                      |                    |               | truposhe    | dingung     | an Da       | tenschutz   | 8 Conkie       | Haftu        |                      |                   |
|              |               |          |          |        |            |         |         |           |           |            |                 |                  |                      |                    |               |             | angang      |             |             |                |              | - grad a contraction |                   |
|              |               |          |          |        | New ye     |         |         | 1428 - 14 |           | 65         |                 | 12               | 12000                | 102                | a 2000        | 3 - 64 - 2  | 1971 - 1444 |             |             |                | ~            |                      |                   |
| <i>←</i>     | $\rightarrow$ | 0        | ណ        | ä      | https://lo | ogin.mi | ICROS   | oftonli   | ine.co    | om/co      | mmo             | n/oau            | ith2/a               | autho              | rize?cl       | ient_i      | d= []_      | <u> </u>    |             | £≡             | <i>l</i> ~   | B                    |                   |
|              |               |          |          |        |            |         |         |           |           |            |                 |                  |                      |                    |               |             |             |             |             |                |              |                      |                   |
|              |               |          |          |        |            |         |         |           |           |            |                 |                  |                      |                    |               |             |             |             |             |                |              |                      |                   |
|              |               |          |          |        |            |         |         |           | Das       | s Ke       | nnw             | vort             | wie                  | e an               | der           | PC          | s in        | der         | Schu        | ule e          | ingel        | ben.                 |                   |
| an Litra     |               |          |          |        |            |         |         | -         | 100       |            |                 |                  |                      |                    | /             | 1           | 100         |             |             |                |              |                      |                   |
| -42%         |               |          |          |        |            |         |         | Micro     | osoft     |            |                 |                  |                      |                    |               |             |             |             |             | 1              |              |                      | 1                 |
|              |               |          |          |        |            |         | ←<br>Ke | ennw      | ■@ne      | eina       | telschu<br>ebei | ule.com<br>n     |                      |                    |               |             |             |             |             |                |              |                      | -                 |
|              |               |          |          |        |            |         | •••     | ••••      |           |            |                 |                  |                      | 6                  | 8             |             |             |             |             |                |              |                      |                   |
|              |               |          |          |        |            |         | Ken     | nnwort ve | ergessen  | n          |                 |                  |                      |                    |               |             |             |             |             |                |              |                      |                   |
| ST.          |               |          |          |        |            |         |         |           |           |            |                 |                  | Ann                  | nelden             |               | 100         |             |             |             |                |              |                      | <del>sta</del> k. |
| STA.         |               |          |          |        |            |         | k       |           | N.        |            | RI-J            | ×                |                      | 13.A               |               |             |             |             |             |                |              |                      |                   |
| S.V.         |               |          | 1. The   |        | ilia-      | Ele-    |         |           |           | T.         |                 |                  |                      |                    | M             |             |             |             | R           |                |              |                      |                   |
|              |               | X        | 17       |        | 135        |         |         |           |           | ANT.       | X               |                  |                      | AN AN              |               |             | ALL A       |             | White       | ALL CONTRACT   |              |                      |                   |
| 265          | S.            |          |          |        |            |         |         | T         |           | S.         |                 |                  | E                    |                    |               | 1           | 1           | the bar     | 1.J.        |                | 1            |                      |                   |
| https:       | //login.n     | nicrosol | tonline. | com/co | mmon/logi  | n       | 25      |           |           |            |                 |                  |                      |                    | Nu            | tzungsbe    | dingung     | en Dat      | tenschutz   | & Cookie       | s Haftu      | ngsausschl           | uss               |

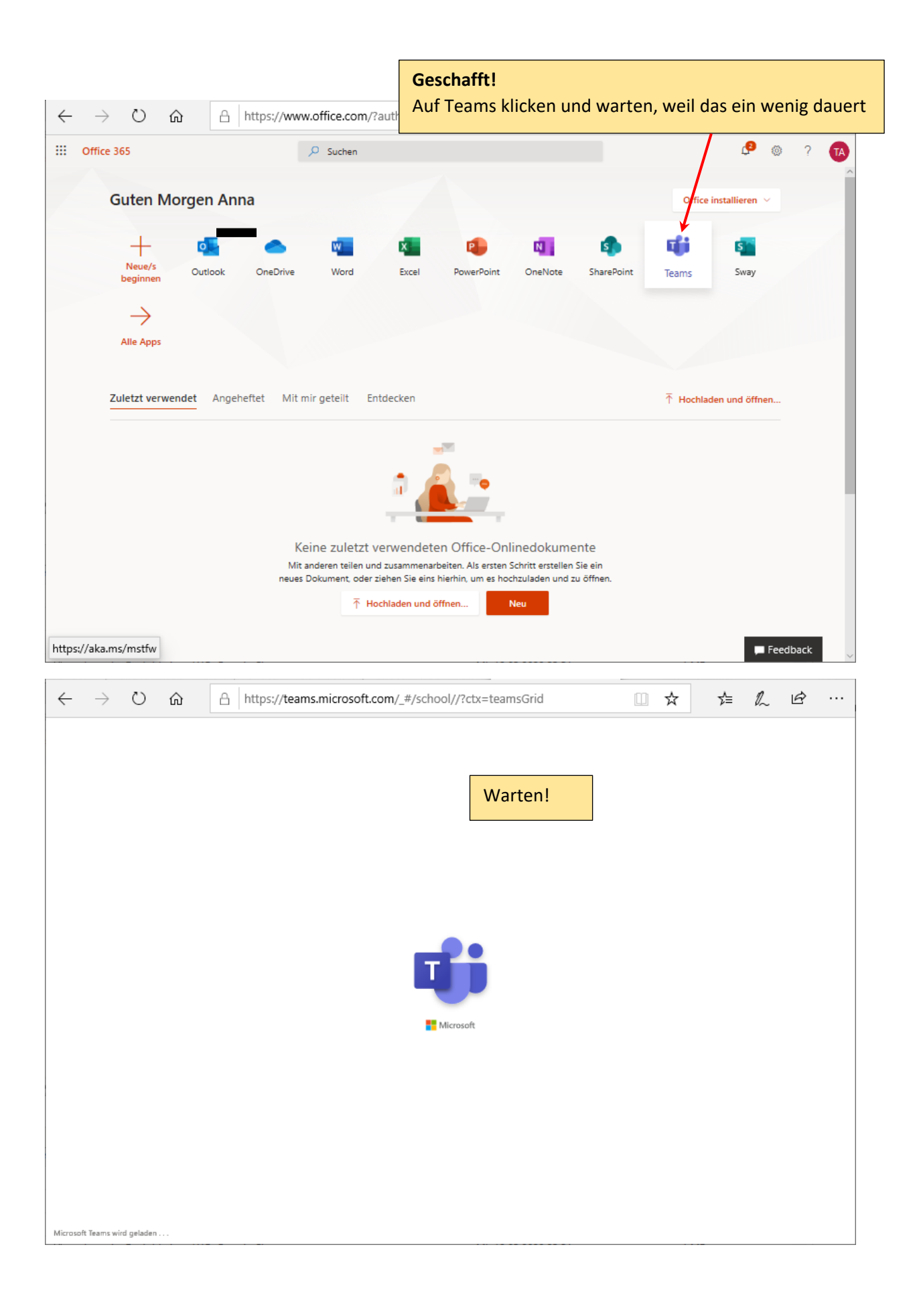

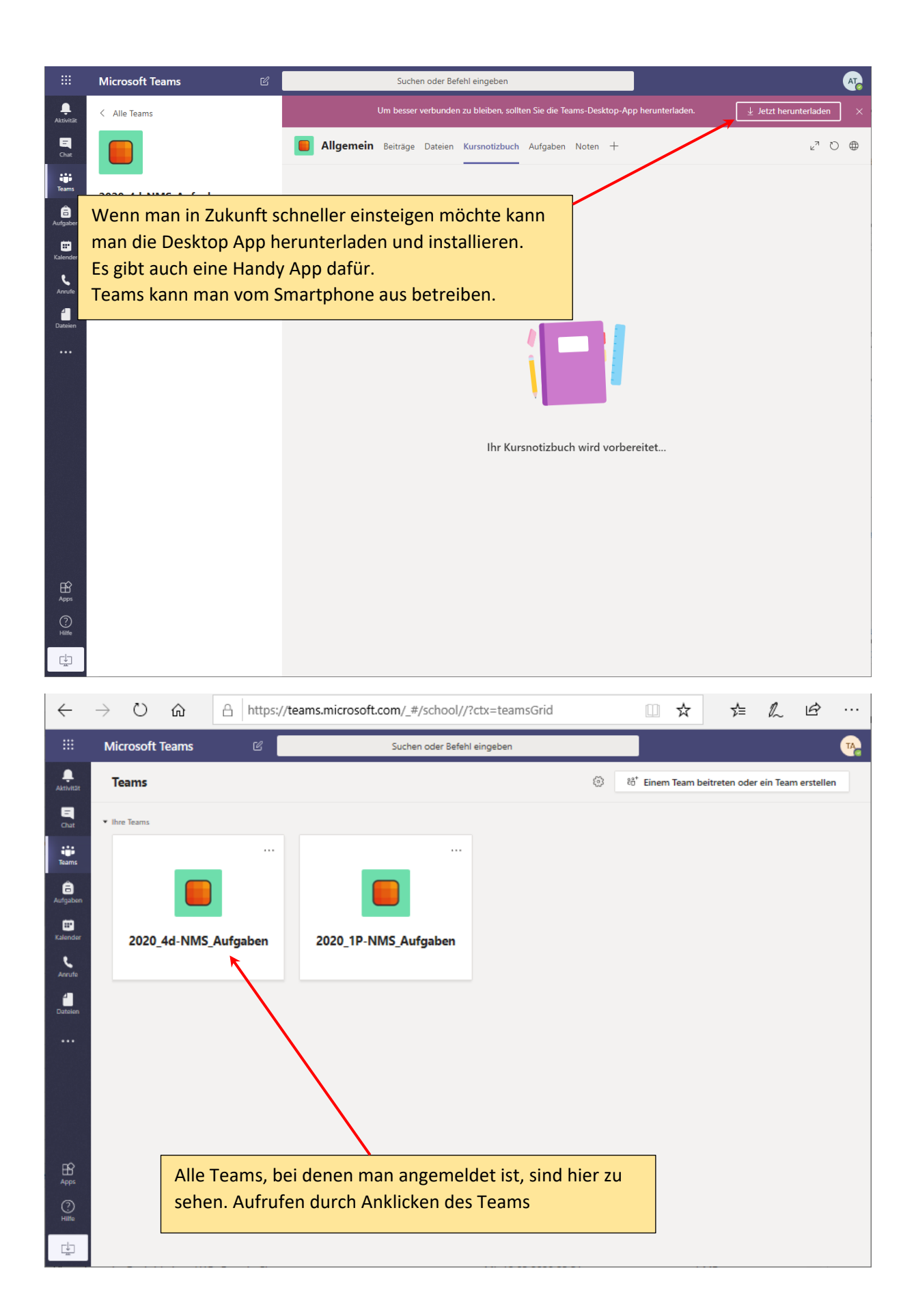

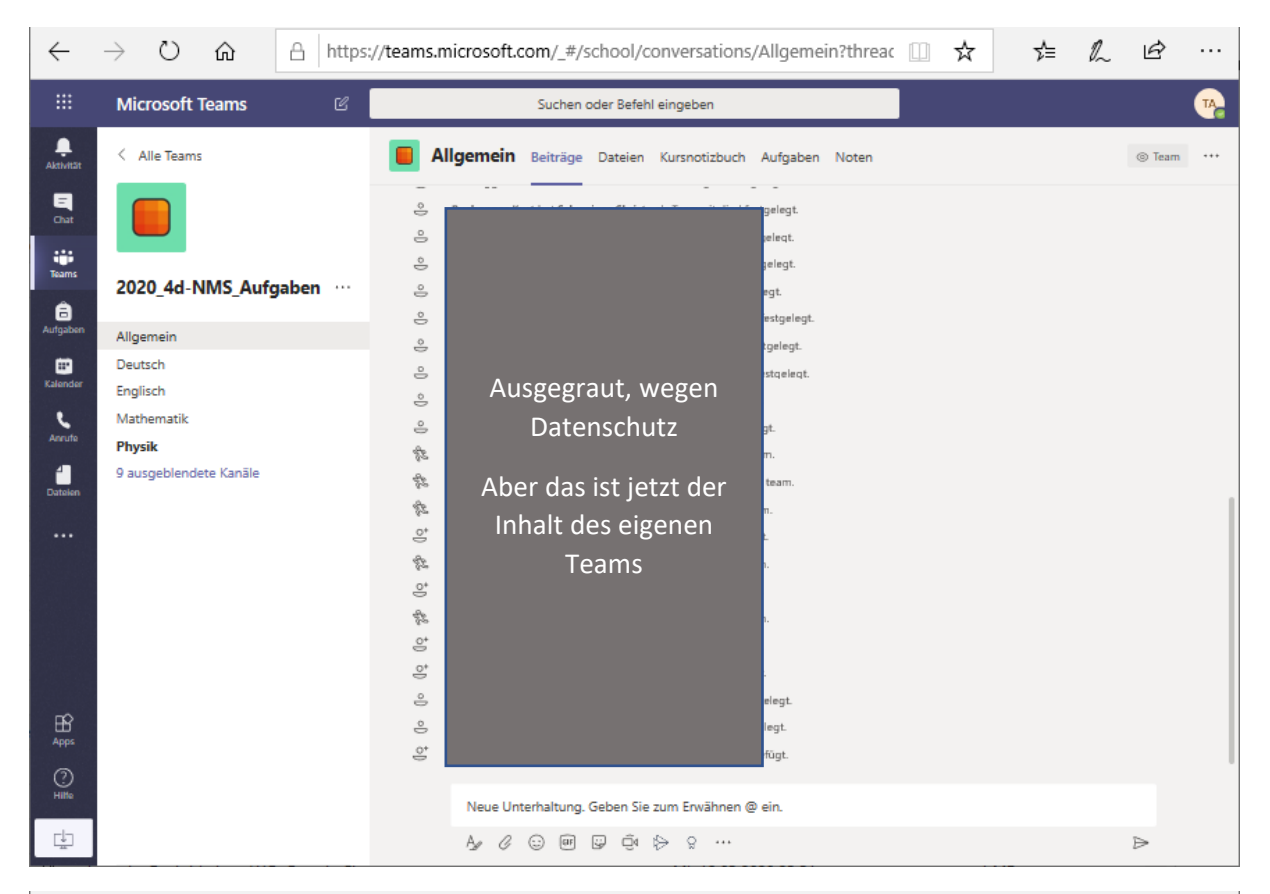

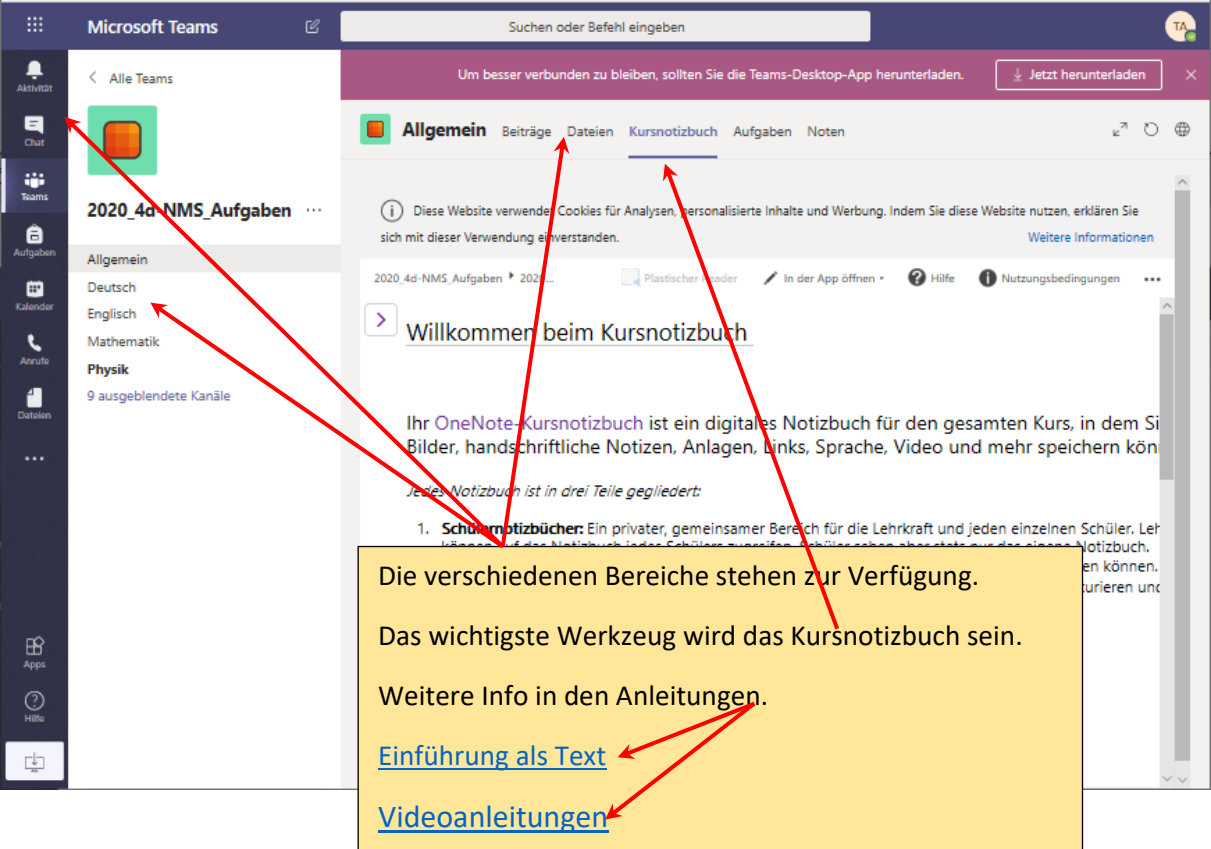

Wenn es noch Fragen gibt: Nachricht in WebUntis an BUKU